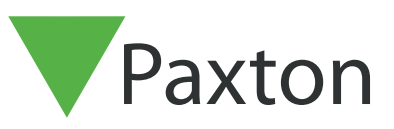

# Connecting HID iClass reader to Net2

| Unit tested: | IClass R10 - 32Bit Wiegand |
|--------------|----------------------------|
| Model:       | 6100AKN0000                |
| Card tested: | HID 1430 Mifare ISO cards  |

## Net2 ACU reader Connections:

Connections from reader to ACU

| Reader cable  | ACU terminal |    |              |       |
|---------------|--------------|----|--------------|-------|
| Red           | +12V         | 10 | Red 12V dc   |       |
| -             | Red LED      | IØ | Red LED      |       |
| -             | Amber LED    | IØ | Amber LED    | 1     |
| Orange        | Green LED    | 10 | Green LED    | Rea   |
| Green         | Wiegand D0   | 10 | Data/D0      | der 1 |
| White         | Wiegand D1   | IØ | Clock/D1     |       |
| -             | NOT USED     | 10 | Media Detect | 1     |
| Black & Drain | 0V           | 10 | 0V out       |       |

Ensure any unused wires are safely terminated.

## Addtional settings:

To setup the LED configure the registry as follows:

HKEY\_LOCAL\_MACHINE > Software > wow6432node > Paxton access > Access Control

LEDstyle

Modify this value to '1' and reboot the PC, then reinstate the doors from Net2.

LED: Steady Red - Waiting for a card Steady Green - Door open Flicker - User barred

#### Comments:

Wiegand when using Mifare cards - 32Bit.

**(** +44 (0)1273 811011

S paxton.support

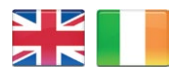

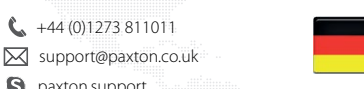

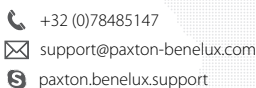

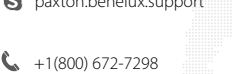

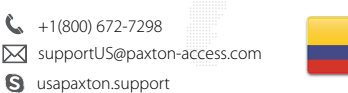

+11 5715088198 Ċ. soporte@paxton-access.com S paxton.soporte

S paxton.benelux.support

+49 (0) 251 2080 6900

🖂 support@paxton-gmbh.de

Support@paxton-benelux.com

S paxton.gmbh.support

**(** +31 (0)76 3333 999

C.

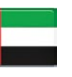

8000 3570 3783 support@paxtonaccess.ae S paxton.support

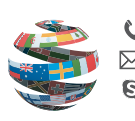

- - +33 (0)157 329356 support@paxtonaccess.fr S paxton.support

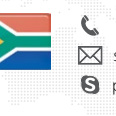

+27 (0)21 4276691 support@paxtonaccess.co.za S paxton.support

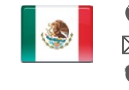

+1 (864) 751-3501 soporte@paxton-access.com S paxton.soporte